#### **Installing LAN Drivers for Windows 98**

Follow these steps to install the Intel 82559 LAN/Ethernet driver for Windows 95:

- 1. From the Control Panel, double-click the System icon.
- 2. Click the Device Manager tab.
- 3. Double-click **Other Devices** or Network Adapters in the list area.
- 4. Double-click a PCI Ethernet Controller.
- 5. Click the Driver tab, then click Update Driver.
- 6. Click Next at the Update Device Driver Wizard.
- 7. Select "Display a list of all the drivers..." and click Next.
- 8. Insert the Intel adapter disk and click Have Disk.
- 9. Enter the appropriate drive for your disk media (A:) and click **OK**.
- 10. Click **OK** at the Select Device dialog box.
- 11. The Update Wizard displays the message that it has found the driver. Click **Next**.
- 12. Click Finish.
- 13. Restart your computer when prompted.

# IBD69 / IBD693 IBD99 / IBD993 MicroPCI VGA/LAN Card

# User's Guide

#### LAN DRIVERS INSTALLATION

#### Making Floppy Disks for NetWare and Windows Installation

You need to use a floppy disk to install the LAN drivers. Use the MAKEDISK.BAT utility located in the LAN18255X MAKEDISK directory on the CD.

MAKEDISK [operating system] [destination]

where [operating system] is the OS for which you are creating the diskette, and [destination] is the drive letter and path (such as A:). If no destination is specified, the A: drive will be used.

The possible [operating system] options are:

NT = Microsoft Windows NT W2K = Microsoft Windows\* 2000 W9X = Microsoft Windows\* 95 and Windows 98 NW = Novell NetWare servers and clients DOS = Microsoft DOS and IBM OS2

Make sure you have a 1.44 MB formatted, non-bootable diskette in the floppy drive when using this utility.

NOTE: The utility MUST be run from the \LAN\18255X \MAKEDISK directory.

Alternately, you can use the following .BAT files (located in the root directory on this CD) to simplify this process:

MAKEW9X.BAT -- Creates a drivers disk for Windows 95 and Windows 98.

- IBD69/99 supports C&T 69000 (2MB embedded)/IBD693/993 supports 69030 (4MB embedded) VGA controller
- TFT LCD/DSTN LCD/CRT support
- Resolution / Colors / Refresh Rate 1280 x 1024 / 24bits (true color) / 60Hz (supported by C&T 69030 only) 1280 x 1024 / 256 / 60Hz 1024 x 768 / 16bits (high color) / 85, 75, 60Hz 800 x 600 / 24bits (true color) / 85, 75, 60Hz
- Support drivers for Windows 95/98/NT4.0

## Ethernet Features (IBD99/993)

- Intel 82559 Single-chip Ethernet controller
- 10 BaseT/100 BaseTX support, full duplex
- IEEE802.3, IEEE802.3U compliant
- Backward Compatible with Intel 82558

Page 3

Page 10

#### VGA Features

Installing the VGA Drivers for Windows 95/98

The following section describes the normal display driver installation procedures for Windows 95/98. Use the following procedures when installing the display drivers for Windows 95/98.

- 1. Click Start, then Settings, then Control Panel.
- 2. Double click Display.
- 3. Select the **Settings** tab, click the **Change Display Type** button.
- 4. Click the **Change** button under **Adapter Type**.
- 5. Click the Have Disk button and press OK.
- 6. Specify the path to the new driver and press **<ENTER>**:
- Example 1: Insert the driver CD in the CD-ROM drive, and enter d:\vga\ct69000\win95 (assuming D: is the CD-ROM drive.)
- Example 2: If you're not sure exactly where the drivers are, click the **Browse** button to find them.
- 7. The *Select Device* dialog box will appear. Select the hardware that corresponds to the one you installed in your machine and click **OK**.
- 8. Windows 95/98 will copy the display drivers to the proper directories on your system.
- 9. Continue by choosing **Close**. You will be asked to restart your machine. Do so accordingly.
- 10. After the system has restarted, you can go back into the **Display** applet and select alternate screen resolutions and color depths.

## Installing the VGA Drivers for Windows NT 4.0

Once you are in the Windows NT 4.0 environment, follow the procedures below to install the VGA drivers that come with your board.

#### JP2: LCD Power Setting

| 3.3V Setting  | 5V Setting |
|---------------|------------|
| □<br>□<br>123 | •••<br>123 |

#### JP3: Onboard LAN Enable/Disable

| JP3        | Setting                 | LAN      |
|------------|-------------------------|----------|
| •••<br>123 | Pin 1-2<br>Short/Closed | Enabled  |
| •••<br>123 | Pin 2-3<br>Short/Closed | Disabled |

#### JP4: Onboard C&T VGA Enable/Disable

| JP4        | Setting                 | VGA Function |
|------------|-------------------------|--------------|
| •••<br>123 | Pin 1-2<br>Short/Closed | Enabled      |
| •••<br>123 | Pin 2-3<br>Short/Closed | Disabled     |

#### \* The SW1 DIP Switch is for manufacturing test only.

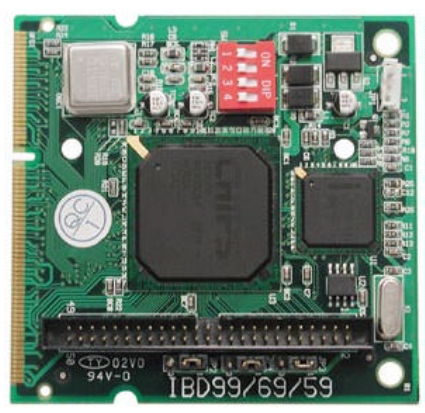

IBD99 / IBD993

\* IBD69/IBD693 does not have the 82559 Ethernet Controller integrated MAKENW.BAT -- Creates a drivers disk for Novell NetWare servers and clients.

#### **Installing LAN Drivers for Windows 95**

Follow these steps to install the Intel 82559 LAN/Ethernet driver for Windows 95:

- 1. From the Control Panel, double-click the System icon.
- 2. Click the Device Manager tab.
- 3. Double-click **Other Devices** (question mark icon) in the list area.
- 4. Double-click a PCI Ethernet Controller.
- 5. Click the Driver tab, then click Update Driver.
- 6. Insert the Configuration and Drivers disk or CD in the appropriate drive, and at the Update Device Driver Wizard, select "**No**" and click **Next**.
- 7. Click **Have Disk**, insert the Configuration and Drivers disk in the appropriate drive, and click **OK**.
- 8. At the Select Device dialog box, click **OK** again.
- 9. Follow any prompts for Windows 95 installation disks and restart when prompted.

MAKENT.BAT -- Creates a drivers disk for Windows NT. MAKEW2K.BAT -- Creates a drivers disk for Windows 2000.

## **MicroPCI Card Installation**

To insert the MicroPCI daughter cards, position it at 30° to the PCB and gently push it into the MicroPCI connector (Figure 1). The card will not fit when inserted at an angle of 45° or 15°. Once inserted, slowly press the card towards the PCB until it locks on both sides to the clips of the connector. Screw the card to the PCB to secure the installation. To remove the MicroPCI card, pull the 'clips' sideways as shown in Figure 2.

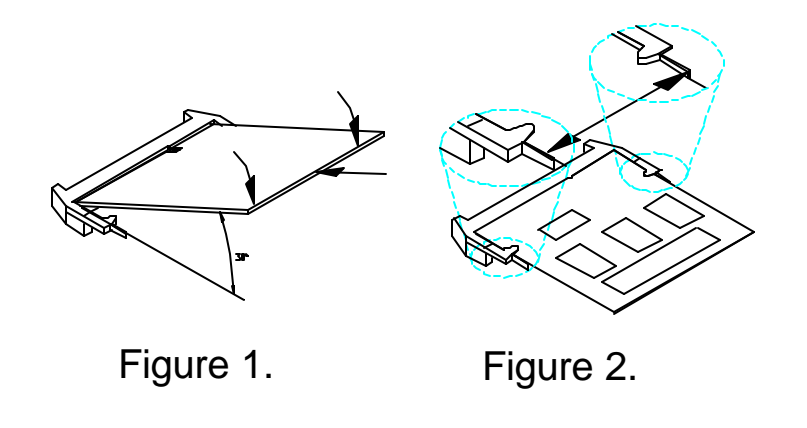

1. Click the **Start** button, then go to **Settings** and click on **Control Panel**.

- 2. Click on the **Display** icon to start the *Display Properties* window.
- 3. Click on the Settings tab, and then click on Display Type.
- 4. In the *Change Display Type* window, click on **Change Adapter Type**. This will bring up the *Select Device* window.
- In the *Change Display* window, click on Have Disk. Enter the directory where the Windows NT driver files are located as d:\vga\ct69000\winnt40 (assuming D: is the CD-ROM drive.) Then select OK, or press ENTER.
- 6. Select Chips Video Accelerator from the display list provided, then click OK or press ENTER.
- 7. You will then see a warning panel about Third Party Drivers. Click on **Yes** to finish the installation.
- 8. Once the installation is complete, the system must be shut down and restarted for the new drivers to take effect.
- 9. When the system has restarted, the default graphics mode (usually 640x480x256color) has been automatically selected. Click the Start button, and then go to Settings and click on Control Panel. Click on the Display icon to start the Display Properties window. Click on the Settings tab. A new screen setting can be selected using either of the following methods:
  - A. Use the slide-bar in the Desktop Area to select new setting.
  - B. Click on List All Modes. From the list provided, select a new setting, then click OK or press ENTER.
  - C. Click on **Test** to test the newly selected graphics mode. Follow the instructions given on screen. A test screen should appear, followed by the *Testing Mode* window. Click on **Yes** to continue. Click on **Apply** to switch to the new graphics mode. Graphics modes are changed dynamically on NT 4.0, so you do not need to shut down and restart for the new screen settings to work.

Page 4

| 1 2       | Signal Name | Pin # | Pin # | Signal Name |  |  |
|-----------|-------------|-------|-------|-------------|--|--|
|           | GND         | 1     | 2     | P33         |  |  |
|           | P34         | 3     | 4     | P31         |  |  |
|           | P35         | 5     | 6     | P32         |  |  |
|           | P30         | 7     | 8     | P28         |  |  |
|           | P29         | 9     | 10    | P27         |  |  |
|           | P25         | 11    | 12    | P26         |  |  |
|           | P24         | 13    | 14    | P21         |  |  |
|           | P23         | 15    | 16    | P22         |  |  |
|           | P16         | 17    | 18    | P20         |  |  |
|           | P17         | 19    | 20    | P18         |  |  |
|           | P19         | 21    | 22    | P14         |  |  |
|           | P13         | 23    | 24    | P12         |  |  |
|           | P15         | 25    | 26    | P11         |  |  |
|           | P7          | P7 27 | 28    | P10         |  |  |
| 49[[••]50 | 5V or 3.3V  | 29    | 30    | 5V or 3.3V  |  |  |
|           | P9          | 31    | 32    | P8          |  |  |
|           | P 4         | 33    | 34    | P6          |  |  |
|           | P3          | 35    | 36    | P5          |  |  |
|           | P2          | 37    | 38    | P1          |  |  |
|           | М           | 39    | 40    | P0          |  |  |
|           | SHFCLK      | 41    | 42    | ENABKL      |  |  |
|           | FPVDD       | 43    | 44    | FLM(V SYNC) |  |  |
|           | FPVEE       | 45    | 46    | LP(H SYNC)  |  |  |
|           | GND         | 47    | 48    | GND         |  |  |
|           | +12V        | 49    | 50    | +12V        |  |  |

# JP1: WakeOnLAN Connector

| h 7   | Pin # | Signal Name |  |  |  |
|-------|-------|-------------|--|--|--|
|       | 1     | +5VSB       |  |  |  |
| 1 2 3 | 2     | Ground      |  |  |  |
|       | 3     | Wake on LAN |  |  |  |

Page 6
Flat Panel Display Interface Pin Descriptions

|             | Mono   | Mono   | Mono   | Color    | Color  | Color  | Color  | Color    | Color    | Color    | Color    | Color    |
|-------------|--------|--------|--------|----------|--------|--------|--------|----------|----------|----------|----------|----------|
|             | SS     | DD     | DD     | TFT      | TFT    | TFT    | TFT    | TET+HR   | STN-SS   | STN-SS   | STN-DD   | STN-DD   |
| Pin Name    | 8-hit  | 8-hit  | 16-hit | 9/12/16  | 18/24  | 36-hit | 18/24  | 8-hit    | 16-hit   | 8-hit    | 16-hit   | 24-hit   |
| Thirteance  | 0.510  | 0.510  | TO DR  | bit      | bit    | 00 511 | bit    | (4bP)    | (4bP)    | (4bP)    | (4bP)    | 24 010   |
| P0          | D0     | UD3    | UD7    | B0       | B0     | FB0    | FB0    | R1       | R1       | UR1      | UR0      | UR0      |
| P1          | D1     | UD2    | UD6    | B1       | B1     | FB1    | FB1    | B1       | G1       | UG1      | UG0      | UG0      |
| P2          | D2     | UD1    | UD5    | B2       | B2     | FB2    | FB2    | G2       | B1       | UB1      | UB0      | UB0      |
| P3          | D3     | UD0    | UD4    | B3       | B3     | FB3    | FB3    | B3       | R2       | UB2      | UR1      | LR0      |
| P4          | D4     | LD3    | UD3    | B4       | B4     | FB4    | SB0    | G4       | G3       | LR1      | LR0      | LG0      |
| P5          | D5     | LD2    | UD2    | G0       | B5     | FB5    | SB1    | R5       | B2       | LG1      | LG0      | LB0      |
| P6          | D6     | LD1    | UD1    | G1       | B6     | SB0    | SB2    | B5       | R3       | LB1      | LB0      | UR1      |
| P7          | D7     | LD0    | UD0    | G2       | B7     | SB1    | B3     |          | G3       | LR2      | LR1      | UG1      |
| P8          |        |        | LD7    | ß        | G0     | SB2    | FG0    |          | B3       |          | UG1      | UB1      |
| P9          |        |        | LD6    | G4       | G1     | SB3    | FG1    |          | R4       |          | UB1      | LR1      |
| P10         |        |        | LD5    | G5       | G2     | SB4    | FG2    |          | G4       |          | UR2      | LG1      |
| P11         |        |        | LD4    | R0       | ß      | SB5    | FG3    |          | B4       |          | UG2      | LB1      |
| P12         |        |        | LD3    | R1       | G4     | FG0    | SG0    |          | R5       |          | LG1      | UR2      |
| P13         |        |        | LD2    | R2       | G5     | FG1    | SG1    |          | G5       |          | LB1      | UG2      |
| P14         |        |        | LD1    | R3       | G6     | FG2    | SG2    |          | B5       |          | LR2      | UB2      |
| P15         |        |        | LD0    | R4       | G7     | FG3    | SG3    |          | G6       |          | LG2      | LR2      |
| P16         |        |        |        |          | R0     | FG4    | FR0    |          |          |          |          | LG2      |
| P17         |        |        |        |          | R1     | FG5    | FR1    |          |          |          |          | LB2      |
| P18         |        |        |        |          | R2     | SG0    | FR2    |          |          |          |          | UR3      |
| P19         |        |        |        |          | R3     | SG1    | FR3    |          |          |          |          | UG3      |
| P20         |        |        |        |          | R4     | SG2    | SR0    |          |          |          |          | LR3      |
| P21         |        |        |        |          | R5     | SG3    | SR1    |          |          |          |          | LG3      |
| P22         |        |        |        |          | R6     | SG4    | SR2    |          |          |          |          | LB3      |
| P23         |        |        |        |          | R7     | SG5    | SR3    |          |          |          |          |          |
| P24         |        |        |        |          |        | FR0    |        |          |          |          |          |          |
| P25         |        |        |        |          |        | FR1    |        |          |          |          |          |          |
| P26         |        |        |        |          |        | FR2    |        |          |          |          |          |          |
| P27         |        |        |        |          |        | FR3    |        |          |          |          |          |          |
| P28         |        |        |        |          |        | FR4    |        |          |          |          |          |          |
| P29         |        |        |        |          |        | FR5    |        |          |          |          |          |          |
| P30         |        |        |        |          |        | SR0    |        |          |          |          |          |          |
| P31         |        |        |        |          |        | SR1    |        |          |          |          |          |          |
| P32         |        |        |        |          |        | SR2    |        |          |          |          |          |          |
| P33         |        |        |        |          |        | SR3    |        |          |          |          |          | L        |
| P34         | l      |        |        |          |        | 584    |        |          |          |          |          |          |
| P35         | 011501 | 011501 | 011501 | 01150116 | 011501 | 5R5    | 011501 | 01150114 | 01150114 | 01150114 | 01150114 | 01150116 |
| SHFULK      | K      | K      | K      | SHFULK   | K      | K      | K      | SHFULK   | SHFULK   | SHFULK   | SHFULK   | SHFULK   |
| Pixels/Clk: | 8      | 8      | 16     | 1        | 1      | - 2    | -2     | 2-2/3    | 5-1/3    | 2-2/3    | 5-1/3    | 8        |

Page 7